# elnvoice onBoarding Setup -Add P21NET as Intermediary

### 1. Add Intermediaries

This is to set your company allowing P21NET SYSTEM to submit on behalf for your company e-Invoices. login company account via <u>https://mytax.hasil.gov.my/</u> > MyInvoice

| MyTaX User Manual Mythvois ~                                                                                                    | BM Logout                             |
|----------------------------------------------------------------------------------------------------|---------------------------------------|
| Welcome to Myfax TM CENTURY SOLUTION and and the second and the company)<br>fax identification Number (TIN) : C 1819520080<br>LHDNM : SELANGOR |                                       |
| our Tax Info                                                                                                    |                                       |
| Role Selection 0                                                                                                    |                                       |
| Directors of the company - TM CENTURY SOLUTIONS SDN BHD                                                                                        | · · · · · · · · · · · · · · · · · · · |
|                                                                                                    |                                       |
|                                                                                                    |                                       |
|                                                                                                    |                                       |
|                                                                                                    |                                       |
|                                                                                                    |                                       |
|                                                                                                    |                                       |
|                                                                                                    |                                       |
|                                                                                                    |                                       |
|                                                                                                    |                                       |
|                                                                                                    |                                       |
|                                                                                                    |                                       |

2. At MyInvois Portal, click on "Taxpayer profile".

\*For First time login, just go through some first-time setup steps like agreeing Terms and Conditions and verify profile info

| =              | MyInvois Portal                                                                                  |                                                                   |                                                      |                                                   | FAQ 💽 🗠                                        |
|----------------|--------------------------------------------------------------------------------------------------|-------------------------------------------------------------------|------------------------------------------------------|---------------------------------------------------|------------------------------------------------|
| ώ Home         |                                                                                                  |                                                                   |                                                      |                                                   | View Taxpayer Profile                          |
| C Documents    |                                                                                                  |                                                                   |                                                      |                                                   | T Suith Tunner                                 |
| D New Document |                                                                                                  |                                                                   | HAS                                                  | 1                                                 | Switch larpayer                                |
| Submissions    |                                                                                                  |                                                                   | (STREET                                              |                                                   | NG BOON THVE                                   |
| Uter Gade      | Melcome to Mylnvois Porta                                                                        | ALAYS                                                             |                                                      |                                                   | E <sup>-</sup> Logat                           |
|                | The MyInvois Portal is an e-Invoicing solution<br>manage e-Invoicing efficiently from anywhere   | provided by HASiL at no charge. This platform<br>and at any time. | n is designed to facilitate the implementation of    | e-Invoicing for all persons. Accessible via comp  | uters and laptops, the portal enables users to |
|                | Offering key features for both suppliers and b<br>continuous access and verification post-issuar | uyers, the portal simplifies the submission, rev<br>ice.          | iew, cancellation, and rejection of invoices. It als | to allows users to view and search transactions t | hat have been validated, ensuring              |
|                | Quick Links                                                                                      |                                                                   |                                                      |                                                   |                                                |
|                | Ģ                                                                                                | <i>?</i> ≞                                                        | $P_{\mathbf{g}}$                                     |                                                   | S                                              |

3. At the Taxpayer profile, scroll to the bottom. There is a table for you to add Intermediaries. Click on the "Add Intermediary".

|                         | Notification De                   | etails  |                      |                   |                    |                     |                          |                       |
|-------------------------|-----------------------------------|---------|----------------------|-------------------|--------------------|---------------------|--------------------------|-----------------------|
| Back to Myrnveis Portal |                                   |         |                      |                   |                    |                     |                          | Manage                |
| R My Profile            | E-mail Address                    |         | Telephone            |                   |                    |                     |                          |                       |
| Taxpayer Profile        | Loomu                             | my      | 0100000060           |                   |                    |                     |                          |                       |
|                         | Digital Profile [                 | Details | Creation Date        |                   |                    |                     |                          |                       |
|                         | Active                            |         | 17/07/2024           |                   |                    |                     |                          |                       |
|                         | Intermediary<br>Status<br>Blocked |         | Is Foreigner Company |                   | Is Peppol Supporte | d                   | Register As Intermediary |                       |
|                         | Representative                    | S       | Intermediaries       |                   |                    |                     | 🖋 Register E             | RP 😨 Add Intermediary |
|                         | Name                              | TIN     | BRN                  | Representation Fr | Is Foreign Company | Is Peppol Supported | Status                   |                       |
|                         |                                   |         |                      |                   | No records to show |                     |                          |                       |
|                         |                                   |         |                      |                   |                    |                     |                          |                       |

4. Key in your intermediary TIN, BRN and Name. In this case, you may key in **P21NET SYSTEM**'s info here:

BRN : 200701042416

TIN : C20399275100

TaxPayer Name : GREENWAVE TECHNOLOGY SDN BHD

| IN *                | <u>()</u> | BRN *            | Taxpayer Name *            |
|---------------------|-----------|------------------|----------------------------|
| C20399275100        |           | 200701042416     | GREENWAVE TECHNOLOGY SDN B |
| уХЗ5Р v             | С         | уХ35рv           | م                          |
|                     |           | Captcha Is Valid |                            |
| Is Foreign Company  |           |                  | No                         |
| Is Peppol Supported |           |                  | No                         |
| Status              |           |                  | Active                     |
|                     |           |                  | Continue                   |
|                     |           |                  |                            |

Click on the "Search button" after you key in the info.

5. Click "Continue" to proceed. You can set the effective date and permission for the intermediaries. Ensure all permissions are enabled for e-invoice submission, cancellation, request rejection, and viewing. Save the intermediaries when done

#### Representation from : **Current date**

#### Representation to : Leave it blank

| □ Add Intermediary               |                                 | $\times$ |
|----------------------------------|---------------------------------|----------|
| Representation From 26/05/2025   | Representation To               |          |
| Document - View (Always enabled) |                                 | 0        |
| Document - Submit                |                                 | (j)      |
| Document - Cancel                |                                 | (j)      |
| Document - Request Rejection     |                                 | (j)      |
| Notifications - View             | Ensure to enable All permission | ()       |
| Reset all to default             |                                 |          |
|                                  | Previous Add Intermediary       |          |

6. Fill in company detail in P21NET SYSTEM. Login to <u>https://p21net.com.my/</u> > SYSTEM > Branch > Edit

| Branch Master |          |             |                             |                   |               |          |             |    |                         |      |  |
|---------------|----------|-------------|-----------------------------|-------------------|---------------|----------|-------------|----|-------------------------|------|--|
|               |          | Search      |                             | In Field          | Sort By       | Status   | Hit Limits  |    |                         |      |  |
|               |          |             |                             | Branch Code 🗸     | Branch Code 🗸 | Active ' | ✔ 100       | Go |                         |      |  |
|               |          |             |                             |                   |               |          |             |    |                         |      |  |
|               |          |             |                             |                   |               |          |             |    |                         |      |  |
| 26 May 2      | 2025 2:3 | 36:20 PM    |                             |                   |               |          |             |    |                         | _    |  |
| No.           | Status   | Branch Code | Name                        |                   |               |          | Office Tel. |    | Business Reg<br>Number. | Edit |  |
| 1.            | Active   | 000         | GREENWAVE MSC SDN. BHD. 1   |                   |               |          | 0350327580  |    | GST1234567890           | Edit |  |
| 2.            | Active   | <u>001</u>  | GREEWAVE TECHNOLOGY SDN BHD |                   |               |          | 0350327580  |    | GST1234567890           | Edit |  |
| 3.            | Active   | <u>002</u>  | -                           |                   |               |          |             |    |                         | Edit |  |
| 4.            | Active   | 003         | ABC COMPANY                 | TRADING SDN. BHD. |               |          |             |    |                         | Edit |  |
|               |          |             |                             |                   |               |          |             |    |                         |      |  |

## 7. Fill in all the Highlighted field with "your company info same as registered in Myhasil portal " for all branch\*

| Name                                                    |
|---------------------------------------------------------|
| Address                                                 |
| City                                                    |
| State                                                   |
| Country                                                 |
| Mobile No. : Must be in this format 60122473521         |
| Tin Number:                                             |
| Business Registration Number                            |
| Malaysia Standard Industrial Classification Code (MSIC) |
| Business Activity Description                           |

| Last Modified ID:                                   | USER1                            |                                 |  |  |
|-----------------------------------------------------|----------------------------------|---------------------------------|--|--|
| Last Modified Date and Time:                        | 16/02/2015 01:17:33              |                                 |  |  |
| **Branch Code:                                      | 000                              |                                 |  |  |
| *Name :                                             | GREENWAVE MSC SDN. BHD. 1        |                                 |  |  |
|                                                     | GREENWAVE MSC SDN. BHD. 2        |                                 |  |  |
| *Address :                                          | UNIT A-29-3A & A-30-3A, LEVEL 3A |                                 |  |  |
|                                                     | BLOCK A, 3 TWO SQUARE            |                                 |  |  |
|                                                     | NO.2, JALAN 19/1                 |                                 |  |  |
| * City. :                                           | PETALING JAYA                    |                                 |  |  |
| * State :                                           | 10 - Selangor                    | ✓                               |  |  |
| * Country. :                                        | MYS - MALAYSIA 🗸                 |                                 |  |  |
| Post Code :                                         | 46300                            |                                 |  |  |
| Office Tel :                                        | 0350327580                       |                                 |  |  |
| Service Tel :                                       | 0350327581                       |                                 |  |  |
| *Mobile/Fax No. :                                   | 60122473521                      | Must in this format 60122473521 |  |  |
| Email :                                             | cslow@greenwave.com.my           |                                 |  |  |
| Branch URL :                                        | www.greenwave.com.my             |                                 |  |  |
| GST ID No. :                                        | GST1234567890                    |                                 |  |  |
| * Tax Identification Number (TIN). :                | C21279544090                     |                                 |  |  |
| SST Registration No. :                              | W10-2403-3200056                 |                                 |  |  |
| * Rusiness Degistration Number                      | 200801017206                     |                                 |  |  |
| Business Registration Number                        | Search Tin e.g. 200701042416     |                                 |  |  |
| * Malaysia Standard Industrial<br>Classification. : | 62099                            |                                 |  |  |
|                                                     | Other information technology     | and computer service activities |  |  |
| * Business Activity Description . :                 |                                  | 0                               |  |  |
|                                                     |                                  |                                 |  |  |
| Validated elnvoice Sender email. :                  | cslow@greenwave.com.my           |                                 |  |  |
|                                                     |                                  |                                 |  |  |

#### Modify Branch Details